## Instructivo cómo realizar la inscripción:

**Paso 1:** En la web del congreso (<u>https://eventos.unc.edu.ar/107333/detail/ix-congreso-nacional-de-arqueometria.html</u>) hacer click en la pestaña "inscribirse":

|                                                                               | 2 Martin                          |                                                                                                    |
|-------------------------------------------------------------------------------|-----------------------------------|----------------------------------------------------------------------------------------------------|
| INICIO INFORMACIÓN GEN                                                        | IERAL - PROGRAMA - ENVÍOS         | ACTIVIDADES COMPLEMENTARIAS - SOBRE CÓRDOBA - ASISTENTES                                                                                   |
| Categorías: Historia y arqueología<br>Etiquetas: arqueometría ciencias antrop | ológicas                          | Inscribirse<br>Fechas ■res                                                                                                    |
| https://eventos.unc.edu.ar/event.detail/107333/ickets.html                    | IX CONGRESO NAC<br>DE ARQUEOMETRI | CIONAL<br>Dic 23<br>09:00 Apertura de Inscripciones<br>09:00 Apertura de subida de resúmenes<br>1<br>09:00 Apertura de subida de resúmenes |

**Paso 2:** La página lo redirigirá al cuadro que se muestra a continuación, seleccionar de acuerdo a lo que corresponda (expositor o asistente) y dar click en siguiente.

| Inscripción<br>Nº de inscripciones    | Datos personales |                 | Revisión                    | Confirmación                          |                       |
|---------------------------------------|------------------|-----------------|-----------------------------|---------------------------------------|-----------------------|
| Tipos de inscripción                  |                  | Disponible dura | nte Precio                  | Selección                             |                       |
| Inscripción asistente                 |                  | 138 días        |                             | 0                                     |                       |
| Inscripción expositor/a               |                  | 138 días        |                             | •                                     |                       |
| Quieres gestionar la inscripción para | un tercero?      |                 |                             |                                       | Siguiente             |
| ongreso Nacional de Arqueometría      |                  |                 | Organizado <u>por Comis</u> | sión Organizadora del IX Congreso Nac | ional de Arqueometría |

Paso 3: Continúe la inscripción rellenando el formulario con sus datos personales. Al finalizar hacer click en "siguiente":

| Nº de inscripciones                                                                                                    | Datos personales                       |                         | Confirmación |  |
|----------------------------------------------------------------------------------------------------|----------------------------------------|-------------------------|--------------|--|
| lena los formularios correspondientes p                                                                                                    | ara que podamos tramitar tu solicitud. |                         |              |  |
| atos de los inscritos.                                                                                                    |                                        |                         |              |  |
|                                                                                                    |                                        |                         |              |  |
| scripción expositor/a #1                                                                                                    |                                        |                         |              |  |
| Nombre del asistente                                                                                                    |                                        | Apellidos del asistente |              |  |
|                                                                                                    |                                        |                         |              |  |
| Prueba                                                                                                    |                                        | Uno                     |              |  |
| Prueba<br>Correo electrónico del asistente                                                                                                    |                                        | Uno                     |              |  |
| Prueba<br>Correo electrónico del asistente                                                                                                    |                                        | Uno                     |              |  |
| Prueba Correo electrónico del asistente ,Quieres aparecer en la lista de asister                                                                             | ntes?                                  | Uno                     |              |  |
| Prueba<br>Correo electrónico del asistente<br>¿Quieres aparecer en la lista de asister<br>Sí. quiero aparecer en la lista públic                             | ntes?                                  | Uno                     |              |  |
| Prueba<br>Correo electrónico del asistente<br>¿Quieres aparecer en la lista de asister<br>Sí, quiero aparecer en la lista públic                             | ntes?                                  |                         |              |  |
| Prueba<br>Correo electrónico del asistente<br>¿Quieres aparecer en la lista de asister<br>SI, quiero aparecer en la lista públic<br>prmulario de inscripción | ntes?<br>ja v                          |                         |              |  |

**Paso 4:** Al finalizar la inscripción, le llegará un mail a su casilla de correo. Luego de este paso, podrá enviar el resumen. Desde la pestaña "envíos". Ver el instructivo 2 para guiarse para tal tarea.

| Inscripción                                        |                              |                         |              |  |
|----------------------------------------------------|------------------------------|-------------------------|--------------|--|
| Nº de inscripciones                                | Datos personale              | S                       | Confirmación |  |
| La operación se ha completado con éxito.           |                              |                         |              |  |
| Si no puedes encontrar el correo electrónico recue | rda revisar la carpeta de co | rreo no deseado o spam. |              |  |
| Gracias por utilizar Eventos.                      |                              |                         |              |  |
|                                                    |                              |                         |              |  |
|                                                    |                              |                         |              |  |